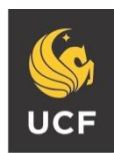

UNIVERSITY OF CENTRAL FLORIDA

#### STUDENT ACCESSIBILITY SERVICES

# How to Request Accommodations

Before requesting accommodations you must first get connected with our office. For instructions, please visit <u>http://sas.sdes.ucf.edu/</u> and select 'Get Connected.'

#### Step 1:

Visit the SAS website, and select the Knights Access Portal (Figure 1).

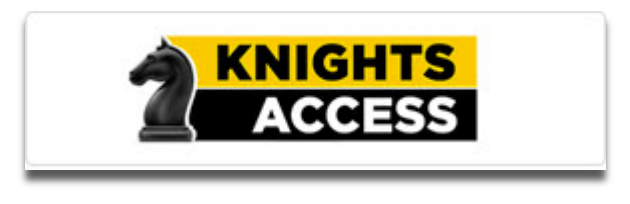

Figure 1: Knights Access Logo

#### Step 2:

Sign on to Knights Access using your NID and NID password (Figure 2).

| ] | S UNIVERSITY OF CENTRAL FLORIDA                                                                              |     |                               | UCF SIGN IN +                      | Search UCF                                                | ٩     |
|---|----------------------------------------------------------------------------------------------------|-----|-------------------------------|------------------------------------|-----------------------------------------------------------|-------|
|   | Login to Accessible Information<br>Management, LLC<br>NID                                                    |     |                               | Accessible Inf                     | ormation Manageme<br>LLC<br>ssible information Management | nt,   |
|   | Password<br>Password                                                                                         | -   |                               | You have asked to login            | to Accessible Information Managem                         | ient, |
| l | Sign On<br>By signing on, you agree to the terms of the UCF<br>Information Technologies and Resources Policy |     |                               | What is my NID? NID Password Reset |                                                           | 0     |
|   | moniauon reciniciogies anu resources Policy .                                                                | UCF | UNIVERSITY OF<br>CENTRAL FLOR |                                    |                                                           | 0     |

Figure 2: Knights Access Login page screenshot with red box around the NID and NID password

# Step 3:

Navigate to 'Select Accommodations for Your Class,' circled in red (Figure 3).

| Welcome Iam Knight!                                                                                                    | My Profile                                                                                                    | My Mailbox (Sent E-Mails)                                                                | My Accommodations                                  | Sign Out |  |
|----------------------------------------------------------------------------------------------------|----------------------------------------------------------------------------------------------------|------------------------------------------------------------------------------------------|----------------------------------------------------|----------|--|
|                                                                                                    | IGHTS<br>Cess                                                                                                    | Unive                                                                                    | CENTRAL FLO                                        | DRIDA    |  |
| My Dashboard                                                                                                    |                                                                                                    |                                                                                          |                                                    |          |  |
| Home » My Dashboard » Overvi                                                                                                    | ew                                                                                                    |                                                                                          |                                                    |          |  |
|                                                                                                    | OVERVIEW                                                                                                    |                                                                                          |                                                    |          |  |
|                                                                                                    | IMPORTANT MESSAGE(S)                                                                                                    |                                                                                          |                                                    |          |  |
| SMS (Text Messaging)                                                                                                    | Please read the following message(s) regarding your account:                                                                                                    |                                                                                          |                                                    | _        |  |
| Status: Active                                                                                                    | • Your To Do List:                                                                                                    |                                                                                          |                                                    |          |  |
| Update Preference                                                                                                    | ce No Accommodation Requests Found<br>You have not submitted any accommodation requests for the current term. Please remember to request any accommodations                                                                                |                                                                                          |                                                    |          |  |
| ¥ Home                                                                                                    | If you have any questions, please contact our office.                                                                                                    |                                                                                          |                                                    |          |  |
| <ul> <li>&gt; My Dashboard</li> <li>&gt; My Profile</li> <li>&gt; SMS (Text Messaging)</li> <li>&gt; Equipment Checked Out</li> <li>&gt; My Mailbox (Sent E-Mails)</li> </ul> | Student Accessibility Services<br>4000 Central Florida Blvd.<br>Ferrell Commons 7F Room 185<br>Orlando, FL 32816-0161<br>Phone: 407-823-2371<br>Fax: 407-823-2372<br>Email: sas@ucf.edu                                                    |                                                                                          |                                                    |          |  |
| S My Accommodations                                                                                                    | Select Accommodations for Your Class                                                                                                    |                                                                                          |                                                    |          |  |
| > My Eligibility                                                                                                    | Important Note                                                                                                    |                                                                                          |                                                    |          |  |
| <ul><li>&gt; List Accommodations</li><li>&gt; My E-Form Agreements</li></ul>                                                                                                  | <ol> <li>Course may take <u>up to 48 hours</u> to display in the system after<br/>more of your courses in the list below 48 hours after registerin</li> <li>Your courses might not display below if you are part of the courses</li> </ol> | you have registered for your co<br>ng, please contact Student Acce<br>urse waiting list. | ourses. If you do not see o<br>ssibility Services. | ne or    |  |

Figure 3: Knights Access My Dashboard screenshot with arrow pointing to "Select Accommodations for Your Class"

#### Step 4:

Under the heading 'Select Accommodations for Your Class,' (Figure 4) select the classes you would like to request accommodations for.

| ¥ My Accommodations                                                                                                   | Select Accommodations for Your Class                                                                                                    |
|----------------------------------------------------------------------------------------------------|----------------------------------------------------------------------------------------------------|
| <ul> <li>My Eligibility</li> <li>List Accommodations</li> <li>My E-Form Agreements</li> </ul>                         | <ol> <li>Important Note         <ol> <li>Course may take <u>up to 48 hours</u> to display in the system after you have registered for your courses. If you do not see one or more of your courses in the list below 48 hours after registering, please contact Student Accessibility Services.</li> <li>Your courses might not display below if you are part of the course waiting list.</li> <li>If you are unable to select the checkbox from the list of courses below, that means you have submitted your request for accommodation for that course.</li> <li>If you wish to modify your accommodation request (change, cancel a request) scroll down until your course is displayed and select either modify request or cancel request.</li> </ol> </li> </ol> |
| Logout<br>Once you finish with your session,<br>please do not forget to Log Out<br>and Close Your Browser.<br>Log Out | Stepse: Select Class(es)         Spring 2018 - UCF 1001.001 - Example Course 1 (CRN: 040418)         Spring 2018 - UCF 1002.001 - Example Course 2 (CRN: 040518)         Spring 2018 - UCF 1003.001 - Example Course 3 (CRN: 040618)                                                                                                    |

*Figure 4: Selecting Accommodations screenshot with a red circle around class selection.* 

# Step 5:

Then scroll down and select '**Step 2- Continue to Customize Your Accommodations**' (Figure 5).

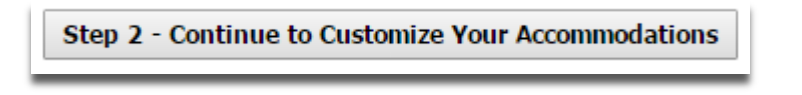

Figure 5: Customize your Accommodations button screenshot

## Step 6:

The next page will list your classes for the upcoming term. Under the headings '**Select Accommodation(s) for your class**,' select the accommodation(s) you would like to use for each class (Figure 6).

| Final Step: Select                                                    | Accommodation(s) for E                                                                      | ach Class                |                                   |                             |               |
|-----------------------------------------------------------------------|---------------------------------------------------------------------------------------------|--------------------------|-----------------------------------|-----------------------------|---------------|
| UCF 1001.0001                                                         | Example Course 1 (                                                                          | <u>RN: 040418)</u>       |                                   |                             | Class Details |
| Instructor(s):<br>Days and Time(s):<br>Date Range(s):<br>Location(s): | Claudia Huff<br><u>MWF</u> at 10:00 AM - 1<br>01/18/2018 - 05/04/<br>CB1 202 (Campus: Ma    | D:50 AM<br>2018<br>ain)  |                                   |                             |               |
| Select the check                                                      | k box if you have entered                                                                   | a WRONG <u>CRN</u> .     | 'ou will not be required to speci | fy your accommodation for t | his class.    |
| Select Accomm                                                         | nodation(s) for UCF 100                                                                     | 01.0001                  |                                   |                             |               |
| UCF 1002.0001                                                         | Example Course 2 (                                                                          | RN: 040518)              |                                   |                             | Class Details |
| Instructor(s):<br>Days and Time(s):<br>Date Range(s):<br>Location(s): | Sheri Adams<br><u>MWF</u> at 02:00 PM - 0<br>01/18/2018 - 05/04/<br>CB1 205 (Campus: M      | 2:50 PM<br>/2018<br>ain) |                                   |                             |               |
| Select the chec                                                       | k box if you have entered                                                                   | a WRONG <u>CRN.</u>      | ou will not be required to specif | fy your accommodation for t | his class.    |
| Select Accomr                                                         | nodation(s) for UCF 100<br>sting                                                            | 02.0001                  |                                   |                             |               |
| UCF 1003.0001                                                         | Example Course 3 (C                                                                         | RN: 040618)              |                                   |                             | Class Details |
| Instructor(s):<br>Days and Time(s):<br>Date Range(s):<br>Location(s): | Andrea Frazier<br><u>TR</u> at 10:50 AM - 12:0<br>01/18/2018 - 05/04/<br>VAB 111 (Campus: M | )0 PM<br>/2018<br>ain)   |                                   |                             |               |
| Select the chec                                                       | k box if you have entered                                                                   | a WRONG <u>CRN</u> .     | ou will not be required to specif | fy your accommodation for t | his class.    |
| Select Accomr<br>Alternative Te                                       | nodation(s) for UCF 100                                                                     | 03.0001                  |                                   |                             |               |

Figure 6: Selecting Accommodations screenshot with red circles around "Select Accommodations" for each class.

\*Important note: If you wish to request and take exams at the SAS office, make sure to select 'Alternative Testing' as an accommodation.

## Step 7:

Scroll down and select 'Submit Your Accommodation Requests' (Figure 7).

Submit Your Accommodation Requests

Figure 7: Screenshot of "Submit Your Accommodation Requests" button

#### Step 8:

A white check mark inside a green circle will display to confirm that the system has successfully processed your request (Figure 8).

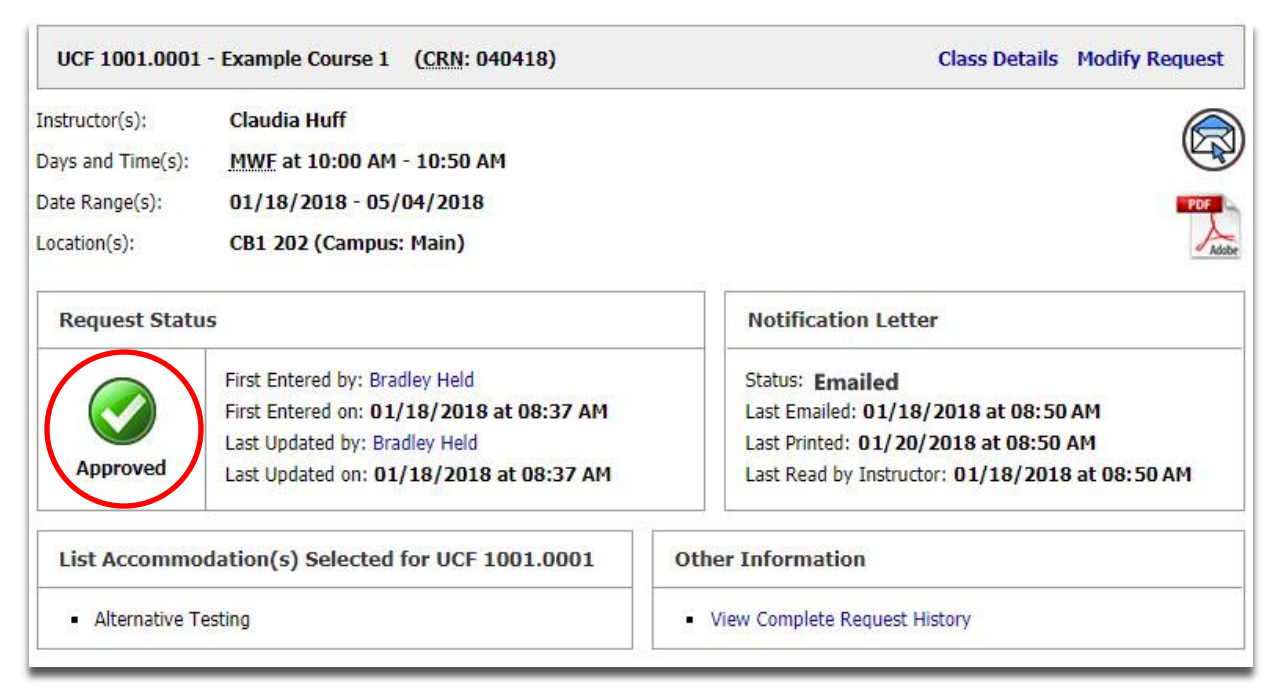

Figure 8: System successfully processed request screenshot with red circle around approved icon

Questions? Contact Us! Call: 407-823-2371 Email: <u>SAS@ucf.edu</u>